## 一、数据说明的查看、考核表的使用

专任教师登陆"校内平台""服务大厅""人事" 点击"505年度考核"即可登录考核系统。

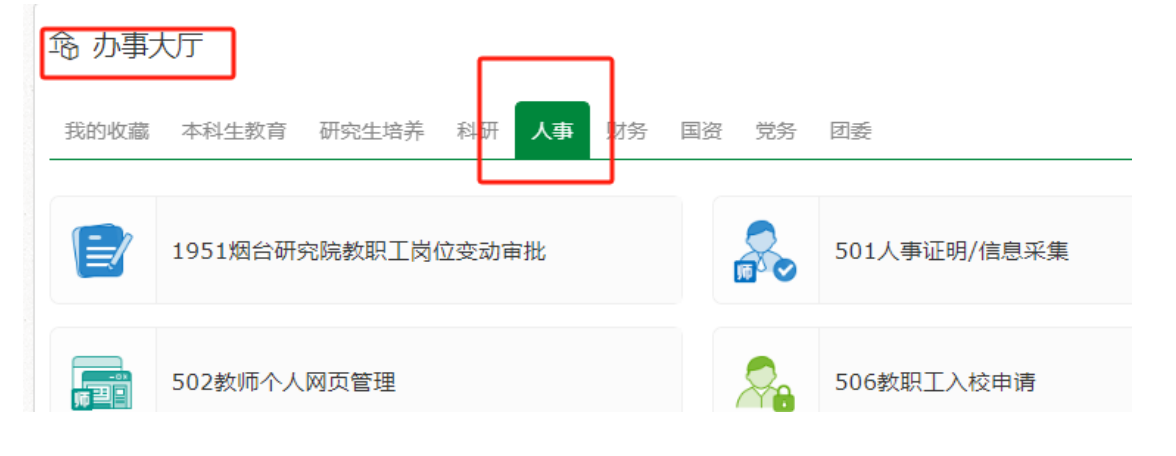

专任教师个人登录系统后,可在系统主页右侧公告 栏,查看《工作量数据说明及各职能部门数据负责人联系 方式》,在界面的上方,打开本人考核表进行数据核对。

| 中國東業大学<br>Ghina Agricultural University | 首页 ።         |           |                            |
|-----------------------------------------|--------------|-----------|----------------------------|
| Ē                                       | <del>I</del> | 我的申请      | 服务大厅 年度考核                  |
| <b>0</b><br>待办任务                        | EA           | 0<br>已办任务 |                            |
| 预警提示                                    |              |           |                            |
| 数排                                      | 居说明及联系方式     |           | 2024年全校专仕教师上作重考核数据说明(1999) |
|                                         | 无数据          |           |                            |

## 二、业绩成果数据的更新、同步与计算、保存

由于不同计算机页面缓存设置不同,建议老师们进入本 人表格后,可点击页面顶部""刷新"按钮,将本人数据同步 至 2024 年数据库。

| 11 China            | )業業大學 首页 ii<br>gricultural University  |   |      |      |          |   |
|---------------------|----------------------------------------|---|------|------|----------|---|
| 中国农业大学专任教师考核表(2024) |                                        |   |      |      |          |   |
| 🔒 保存                | 2 服批 🗇 刷新 💿 返回                         |   |      |      |          |   |
| 第一页                 |                                        |   |      |      |          |   |
| 第二页                 | 第二页 刷新数据,同步至最新数据库                      |   |      |      |          |   |
| 第三页                 | 中国农业大学2024年度专任教帅考核表                    |   |      |      |          |   |
| 第四页                 | 、个人基本信息                                | 审 | 核状态: |      |          | 1 |
| 第五页                 | 单位                                     | · | 姓名   | <br> | 工作证号     |   |
| 第六页                 | 专技职务                                   |   | 二级学科 |      | <u> </u> |   |
| 第七页                 | 二、工作量情况                                |   |      |      |          |   |
| 第八页                 | 1 教学工作里 (以下表格双击表头即可扩展全部内容,如有数据更改请点击刷新) |   |      |      |          |   |
| 第九页                 | 1-1 本科生教学工作<br>1-1-1 本科生课堂教:           |   |      |      | 工作重小计:   |   |

按照左侧逐页查看核对本人数据条目,确认无误后, 页面左上角,点击"保存"按钮,所有数据将进行计算汇 总和保存。

页面数据均为系统同步,如有疑问需要修改请对照"数据说明"联系各相关数据负责人进行咨询修改。本人"二级

学科"需要选择确认,"工作小结""奖励""处分"需要填写输入,无相关情况的,请填写"无"。

个人信息填写完成,数据核对无误后,即可点击"报批" 按钮,提交至单位管理员进行审核确认。

## 三、报批后的修改与更新

①如果个人考核表已经"报批",发现问题,需要重新修改,可以让单位管理员进行"驳回",被"驳回"后的考核表可在【待办任务】栏目中查看。

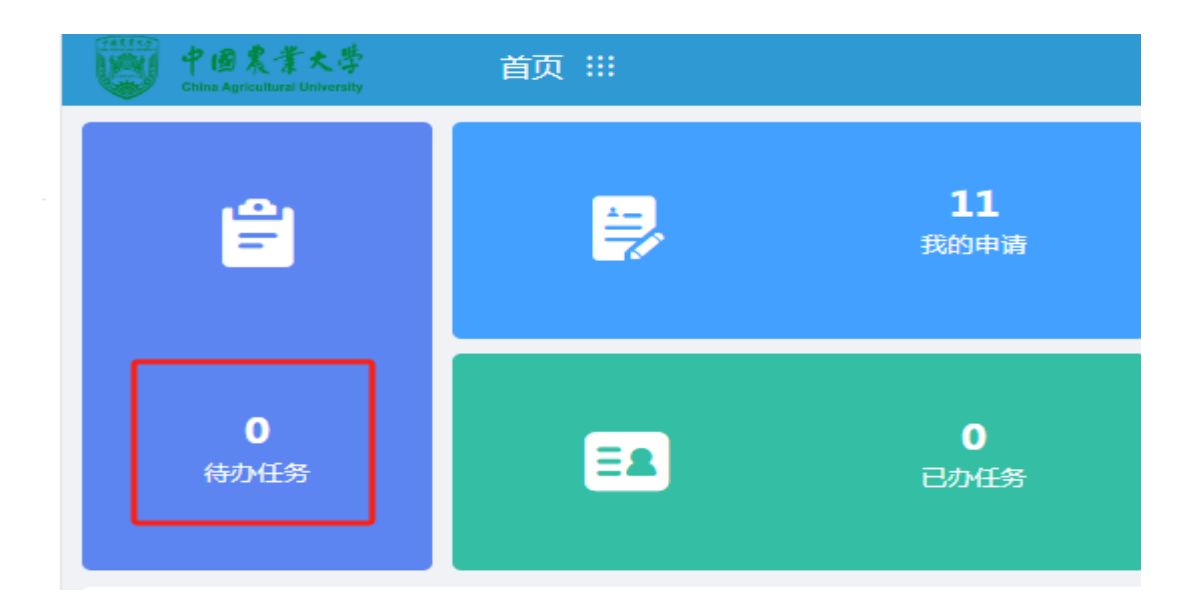

| 1-1-3 本            | 科生创新计划、URP |    | 工作量小计: | 0         |
|--------------------|------------|----|--------|-----------|
|                    |            |    |        | 0 23      |
|                    | 项目名称       | 类型 | 学期数    | 工作量核定  刷新 |
| 修改后的数据,点击"刷新"同步后可见 |            |    |        |           |

在自己的表单中,找到要修改的"项目",点击"刷新" 按钮(或双击表头,扩展全部表格内容后点击刷新),是否 希望把档案库的数据同步,请选择"是"。相关内容将更新 为最新版本。

所有项目确认无误后,请点击"保存"按钮,核对工作量 计算结果后,可点击"报批",上报单位管理员。

4

②如果老师个人已报批,想查看表单内容,可以在 【我的申请】栏目中,找到本人已经提交的2024年"专任教师考核表"。查看单位修改部分的有关内容。

| 中國農業大学<br>China Agricultural University | 首页 ⅲ     |                   |
|-----------------------------------------|----------|-------------------|
| <b>-</b>                                | <b>E</b> | <b>11</b><br>我的申请 |
| <b>0</b><br>待办任务                        | EA       | <b>0</b><br>已办任务  |

系统操作使用过程中如有问题,欢迎您致电 62736985, 我们竭诚为您服务。